# <u>CRM Insight 更新ツール</u>

# <u>適用方法</u>

# <u>(株)NTT データ数理システム</u>

#### 1. 準備

- ダウンロードファイルを解凍して、デスクトップに置いてください。
- 本更新ツールは CRM Insight 2.2.0 に対してのみ有効です。
  - 現在のバージョンは「C:¥VAPWEBServer¥vmsprj¥crminsight¥bin¥version.txt」で確認して ください。version.txt がない場合はログイン画面からご確認ください。
- 実行には、Administrator 権限が必要です。
- 更新ツールを適用する前に必ず CRM Insight からログアウトしてください。
- 本更新ツールを適用できるのは、CRM Insight を「C:¥VAPWEBServer」にインストールした場合のみです。

#### 2. 実行手順

- CRMInsightUpdate フォルダの update.bat をダブルクリックして実行します。
- 画面の指示に従い、最後まで続行してください。

### 3. 更新適用確認

C:¥VAPWEBServer¥vmsprj¥crminsight¥bin¥version.txt を開き、「2.2.0.6」となっていることをご確 認ください。

### 4. CRM Insight のバッチ処理について

- 2.2.0.3 以降(2.2.0.3、2.2.0.4、2.2.0.5)のバージョンからの更新の場合、バッチ処理の流し直しは 必要ありません。
- 2.2.0.2 以前(2.2.0.0、2.2.0.1、2.2.0.2)のバージョンからの更新の場合、次のフォルダを削除して から Presummary と Analysis を実行し直してください。
  Civit A DWEDC AND A Structure A Structure A St

 $C: \label{eq:c:approx} VAPWEBS erver \ensuremath{\mathtt{vmsprj}\ensuremath{\mathtt{kcRMInsightPreSummary.pr0}\ensuremath{}} \\ row \ensuremath{\mathtt{vmsprj}\ensuremath{\mathtt{kcRMInsightPreSummary.pr0}\ensuremath{}} \\ row \ensuremath{\mathtt{kcRMInsightPreSummary.pr0}\ensuremath{}} \\ row \ensuremath{\mathtt{kcRMInsightPreSummary.pr0}\ensuremath{}} \\ row \ensuremath{\mathtt{kcRMInsightPreSummary.pr0}\ensuremath{}} \\ row \ensuremath{\mathtt{kcRMInsightPreSummary.pr0}\ensuremath{}} \\ row \ensuremath{\mathtt{kcRMInsightPreSummary.pr0}\ensuremath{}} \\ row \ensuremath{\mathtt{kcRMInsightPreSummary.pr0}\ensuremath{}} \\ row \ensuremath{} \\ row \ensuremath{} \\ r$